## Turnausjoukkueen liittäminen Taso-järjestelmään

- 1. Kirjaudu Tasoon PalloID:llä <u>tästä</u>.
- 2. Klikkaa "Liitä turnaukseen osallistuva joukkue".

| 😯 Taso Taitokisat                                        | 1                    |                  |
|----------------------------------------------------------|----------------------|------------------|
| Oma tili                                                 |                      |                  |
| Teppo Testaaja                                           |                      |                  |
| Joukkueet                                                |                      |                  |
| Joukkue<br>Sarjat                                        | Ikäluokka            | Rooli            |
| P9, Etelä Jalkapallo 2020<br>P8, Uusimaa Jalkapallo 2019 | P2011                | Joukkueenjohtaja |
| P8 peli-illat, <i>Helsinki jalkapallo</i>                | P2011<br><i>2019</i> | Joukkueenjohtaja |
| P9, Etelä Jalkapallo 2020                                | 2011                 | Joukkueenjohtaja |
| Liitä turnaukseen osallistuva joukku                     | e                    |                  |
| ? Ohje 🕜 Ohjeita TASOn käyt                              | töön                 |                  |
| 🕒 Poistu                                                 |                      |                  |

3. Valitse turnaus, johon joukkue halutaan liittää. Kirjoita turnausjoukkueen joukkuekoodi sekä valitse, mistä joukkueesta pelaajat tuodaan turnausjoukkueeseen. Tämän jälkeen Joukkue on valmis liitettäväksi tunnukseen "*Liitä joukkuetunnukseesi*".

| <b>Taso</b> Taitokisat                                                                               |   |  |  |
|----------------------------------------------------------------------------------------------------|---|--|--|
| Turnaus Helsinki Cup 2020 🔹<br>Joukkuekoodi<br>Tuo pelaajat joukkueesta<br>Liitä joukkue tunnukseesi | • |  |  |

4. Joukkue on nyt listalla, ja siihen pystyy tekemään muutoksia Tason kautta.

| 😯 Taso                                | Taitokisat                |               |                  |
|---------------------------------------|---------------------------|---------------|------------------|
| Oma tili                              |                           |               |                  |
| Teppo Tes                             | taaja                     |               |                  |
| Joukkueet                             |                           |               |                  |
| Joukkue<br>Sarjat                     |                           | Ikäluokka     | Rooli            |
| P9, Etelä Jalkapa<br>P8, Uusimaa Jalk | allo 2020<br>capallo 2019 | P2011         | Joukkueenjohtaja |
| P8 peli-illat, Hels                   | sinki jalkapallo          | P2011<br>2019 | Joukkueenjohtaja |
| P9. Etelä Jalkapa                     | allo 2020                 | 2011          | Joukkueenjohtaja |
| Turnaukset                            |                           |               |                  |
| B9 Harraste (201                      | 11 synt.), <i>Hels</i> i  | inki Cup 2020 | )                |
| Liitä turnaukseen o                   | osallistuva joukku        | Je            |                  |
| ? Ohje 🛛 Ol                           | hjeita TASOn käy          | rttöön        |                  |
| 🕒 Poistu                              |                           |               |                  |

| Ŧ Taso Tait                   | tokisat |                     |              |              |        |        |      |            |         |
|-------------------------------|---------|---------------------|--------------|--------------|--------|--------|------|------------|---------|
| 🚢 Oma tili                    |         |                     |              | 7            |        |        |      |            |         |
| Pelikalenteri                 |         |                     |              |              |        |        |      |            |         |
| Tuomarit                      |         |                     |              |              |        |        |      |            |         |
| Joukkue:<br>Helsinki Cup 2020 | ? (     | Dhje Harjoittele    | Tason käyttö | öä testiotte | lulla  |        |      |            |         |
| Joukkuetiedot                 | Nro     | Sarja               | Pv Pv        | /m Klo       | Kentt  | ä Ko   | oti  | Vieras     | Tulos   |
| Taustat                       | Pela    | tut                 |              |              |        |        |      |            |         |
| Pelaajat                      | Nro     | Sarja               | Pv Pvm       | Klo I        | Kenttä | Koti   | Vie  | eras Tulos | palaute |
| Ottelut                       | Nāy     | tä vanhat kaudet.   |              |              |        |        |      |            |         |
| Kilpailut                     | Hels    | inki Cup 2020 ottel | Johjelma     |              |        |        |      |            |         |
| Passit/maksut                 | Pč      | öytäkirjao          | ttelut       |              |        |        |      |            |         |
| Kuva                          | Nro     | Sarja               | Lohko        | Pv Pvm       | Klo    | Kenttä | Koti | Vieras     | Tulos   |
| API                           | ēτ      | llosta              |              |              |        |        |      |            |         |
| Peliasu                       |         |                     |              |              |        |        |      |            |         |
| Yli-ikä Anomukset             |         |                     |              |              |        |        |      |            |         |
| 2 Ed Anomukset                |         |                     |              |              |        |        |      |            |         |
| 🕑 Ohjeita                     |         |                     |              |              |        |        |      |            |         |
| ➔ Poistu                      |         |                     |              |              |        |        |      |            |         |

Jos sinulla ei ole TASO-tunnuksia, voit näyttää tämän ohjeen seurasi yhteyshenkilölle.

- Jokaisella joukkueen turnausyhteyshenkilöllä on oltava jokin toimihenkilörooli seuran <u>Pelipaikassa</u>.
- Seuran yhteyshenkilö voi vahvistaa joukkueen "*Yksityiset turnaukset"-*painikkeen alta.
  - Joukkueen vahvistaminen seuraan onnistuu klikkaamalla valitun joukkueen kohdalta "*Vahvista seura*".
- Vahvistamisen jälkeen seurahenkilö voi hallita joukkuetta asetetun joukkuehallinnan tapaan (esim. joukkueen pääkäyttäjä).
- Joukkueen pääkäyttäjä pystyy kirjautumaan Tason kautta joukkueen tietoihin, ja esimerkiksi lisäämään pelaajia joukkueeseen.
- HUOM! Tasossa voi lisätä vain Pelipaikassa seuraan hyväksyttyjä henkilöitä.